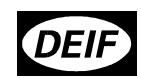

## Generator Protection Unit Type GPU multi-line 2

4189340228D

Software ver. 1.4X

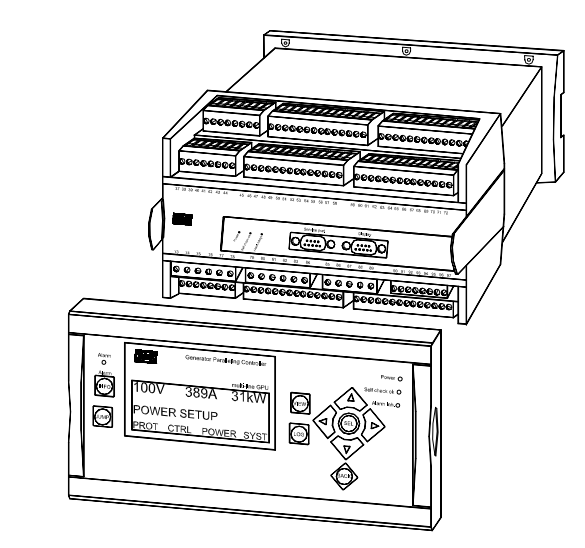

- Compact protection system in one unit •
- 3-phase AC<sub>RMS</sub> measurements •
- Calculation of complex AC values
- DIN-rail unit with separate display •
- Easy operator programming via display or PC
- Reliable self-monitoring system •

DEIF A/S

Denmark

DEIF A/S

CE Tel: (+45) 9614 9614 Frisenborgvej 33, DK-7800 Skive Fax: (+45) 9614 9615

E-mail: deif@deif.com

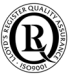

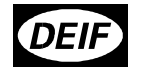

This document is the user's manual for the standard Deif Multi-line 2 GPU.

INDEX:

| WARNINGS AND LEGAL INFORMATION4                     |    |  |  |
|-----------------------------------------------------|----|--|--|
| STANDARD FUNCTIONS                                  | 4  |  |  |
|                                                     | 4  |  |  |
| GENERATOR PROTECTION FUNCTIONS                      | 4  |  |  |
| OPTIONAL FUNCTION LIST                              | 5  |  |  |
|                                                     | F  |  |  |
|                                                     |    |  |  |
|                                                     |    |  |  |
| OPTION 6, GENERATOR ADD-ON PROTECTION PACKAGE       |    |  |  |
| OPTION F2_4 X TRANSDUCER OUTPUT                     | 5  |  |  |
| OPTION G. START / STOP OF NEXT GENERATOR            |    |  |  |
| OPTION H1, CAN-BUS SERIAL INTERFACE                 | 6  |  |  |
| OPTION H2, MOD-BUS SERIAL INTERFACE                 | 6  |  |  |
| OPTION J1, DISPLAY CABLE, 3 M.                      | 6  |  |  |
| OPTION J2, DISPLAY CABLE, 6 M.                      | 6  |  |  |
| OPTION K, IP 54 DISPLAY                             | 6  |  |  |
| HARDWARE                                            | 6  |  |  |
| TERMINAL STRIP OVERVIEW                             | 8  |  |  |
| SLOTS 1,2,5 AND 6                                   | 8  |  |  |
| SLOTS 3,4 AND 8                                     | 9  |  |  |
| TERMINAL STRIP, EXPLANATION                         | 10 |  |  |
| SLOT #1. POWER SUPPLY AND BINARY I/O                |    |  |  |
| SLOT #2, SERIAL COMMUNICATION (OPTION H)            |    |  |  |
| CAN-bus (Option H1):                                |    |  |  |
| MOD-bus (Option H2):                                |    |  |  |
| SLOT #4, 2 X ANALOGUE TRANSDUCER OUTPUT (OPTION F2) |    |  |  |
| SLOT #5, AC MEASURING                               | 13 |  |  |
| SLOT #6, ANALOGUE TRANSDUCER OUTPUT (OPTION F1)     | 14 |  |  |
| SLOT #8, START/STOP RELAY OUTPUTS (OPTION G)        |    |  |  |
| WIRINGS                                             | 15 |  |  |
| AC CONNECTIONS                                      | 15 |  |  |
| BINARY INPUTS                                       |    |  |  |
| OPTOCOUPLER OUTPUTS FOR EXTERNAL COUNTER            |    |  |  |
| DISPLAY I/F CABLE                                   | 17 |  |  |
| PC I/F CABLE                                        | 17 |  |  |
| DISPLAY UNIT                                        | 18 |  |  |
| PUSH-BUTTON FUNCTIONS                               |    |  |  |
| DISPLAY FUNCTIONS                                   | 19 |  |  |
| First line in display (daily use display functions) |    |  |  |
| Second line in display (daily use display)          | 20 |  |  |
| Second line in display (menu system)                |    |  |  |

4189340228D

Page 2/39

# DEIF

## GPU – User's manual

| Second line in display (alarm and event list)                            |          |
|--------------------------------------------------------------------------|----------|
| Third line in display (daily use display)                                |          |
| Third line in display (parameter menu display)                           |          |
| Fourth line in display (daily use display)                               |          |
| Fourth line in display (parameter menu display)                          |          |
|                                                                          |          |
|                                                                          |          |
| Password setting                                                         | 22       |
| NAVIGATING IN THE MENUS                                                  | 23       |
| Setup menu system                                                        | 23       |
| MENU SET-POINTS                                                          | 24       |
| PROTECTIONS                                                              | 24       |
| Voltage protection option A or B                                         | 24<br>94 |
| Frequency protection on for A or P                                       |          |
| Constrator reverse newer protection                                      | 20<br>26 |
| Generator overcurrent protection                                         |          |
| Concreter everlend protection antion C                                   |          |
| Cenerator overload protection option C                                   |          |
|                                                                          |          |
| Generator voltage unbalance protection option C                          |          |
| Generator reactive power import (loss of excitation) protection option C |          |
| Generator reactive power export (overexcitation) protection option C     |          |
| Loss of mains protection option A                                        |          |
| Generator voltage protection options A and B                             |          |
| Load dependent start/stop of next generator option G                     |          |
| Nominal Settings                                                         |          |
| Transformer                                                              |          |
| Control settings                                                         |          |
| Communication control enable/disable control (option H)                  |          |
| External communication control (option H)                                |          |
| External communication control (option H)                                |          |
| Date and time (internal clock) setting                                   |          |
| Auto detection of running signal (option B)                              |          |
| Battery undervoltage alarm                                               |          |
| Language                                                                 |          |
| ANALOGUE OUTPUT OPTION F1 AND F2                                         |          |
| Power (P kW) output                                                      |          |
| Apparent Power (S kVA) output                                            |          |
| Reactive Power (Q kvar) output                                           |          |
| Power factor (PF) output                                                 |          |
| Frequency output                                                         |          |
| Voltage output                                                           |          |
| Current output                                                           |          |
| USER PASSWORD                                                            | 35       |
| Service menu                                                             | 35       |
| GENERAL DATA                                                             |          |
| TECHNICAL SPECIFICATIONS                                                 |          |
| UNIT DIMENSIONS                                                          |          |
| DISPLAY DIMENSIONS                                                       |          |
| PANEL CUTOUT FOR DISPLAY                                                 |          |
|                                                                          |          |

4189340228D

Page 3/39

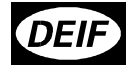

#### Warnings and legal information

This manual gives guidelines to installation of the DEIF Multi-line 2 generator control and protection units. It is, however, not a complete installation instruction. Therefore, even if terminal numbers are shown in the drawings, the drawings are to be used as guidance only.

Installing and operating the Multi-line 2 products implies work with dangerous currents and voltages, and therefore it should be done by qualified personnel only.

Care must be taken during installation to protect the terminals against static discharges. Once the unit is installed and connected, these precautions are no longer necessary.

DEIF takes no responsibility for operation or installation of the generator set. If there is any doubt about how to install or operate the system on which the Multi-line 2 products are measuring, the company responsible for installation or operation must be contacted.

#### Standard functions

The GPU is a protection unit for a generator driven by a diesel / gas engine or a turbine. The GPU will carry out all necessary tasks to protect a generator, regardless of the use of the generator. This means that the GPU can be used for several application types such as:

- Stand-alone generator
- Multiple generator load sharing control
- Fixed load to mains / base load

The GPU measuring system is true RMS 3-phase measurement of generator voltage, generator current and BUS (mains) voltage.

#### Language

German or English language may be chosen via the system menu structure.

#### Generator protection functions

- Reverse power
- Overcurrent (2 levels)

Protective functions can be selected to activate one of 5 configurable relays.

4189340228D

Page 4/39

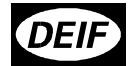

#### **Optional function list**

Note: Option A and B cannot be chosen at the same time as they contain common functions.

#### Option A, mains failure supervision

- Vector jump
- Df/dt (ROCOF)
- Overvoltage (2 levels)
- Undervoltage (2 levels)
- Overfrequency (2 levels)
- Underfrequency (2 levels)

### Option B, voltage / frequency protection package

- Overvoltage (2 levels)
- Undervoltage (2 levels)
- Overfrequency (2 levels)
- Underfrequency (2 levels)

#### Option C, generator add-on protection package

- Over load (2 levels)
- Current asymmetry (1 level)
- Voltage asymmetry (1 level)
- Loss of excitation (1 level)
- Over excitation (1 level)

#### Option F1, 2 x transducer output

Selecting option F1 means that an additional board will be placed in slot #6 (terminals 90 to 97) where 2 analogue 0(4)...20 mA outputs will be present. The outputs are galvanically separated from each other and the rest of the GPU. The outputs are active outputs (does not require external power supply). The use of the analogue outputs can be selected via the menu system or the PC programming interface.

#### Option F2, 4 x transducer output

Option F2 will, in addition to the 2 analogue outputs in slot #6 as described under Option F1, place 2 analogue outputs in slot #4 (terminals 65 to 72). The technical data are the same.

#### Option G, Start / stop of next generator

If option G is selected, an additional relay board is mounted in slot #8 (terminals 126-133). Start signal is on terminals 126-127, stop signal is on terminals 128-129. Both are normally open relays.

The settings of level and timers can be carried out in the menu system or via PC interface.

4189340228D

Page 5/39

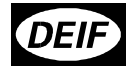

#### Option H1, CAN-bus serial interface

If option H1 is selected, an additional communication board is mounted in slot #2 (terminals 29-36).

For technical details regarding the CAN-bus interface, please see the CAN-bus manual.

#### Option H2, MOD-bus serial interface

If option H2 is selected, an additional communication board is mounted in slot #2 (terminals 29-36).

For technical details regarding the MOD-bus interface, please see the MOD-bus manual.

#### Option J1, display cable, 3 m

Cable with male / female DUB-D plugs.

#### Option J2, display cable, 6 m

Cable with male / female SUB-D plugs.

#### Option K, IP 54 display

Rubber gasket for display.

#### Hardware

The GPU unit housing is divided into board slot positions, some of which are standard (nonchangeable) and some intended for options. The unit is divided like this:

| Slot #1: Standard | Terminal 1-28    |
|-------------------|------------------|
| Slot #2:          | Terminal 29-36   |
| Slot #3: Not used | Terminal 37-64   |
| Slot #4:          | Terminal 65-72   |
| Slot #5: Standard | Terminal 73-89   |
| Slot #6:          | Terminal 90-97   |
| Slot #7: Not used | Terminal 98-125  |
| Slot #8:          | Terminal 126-133 |

In the standard GPU, the only slots used are as standard slot #1, #3, #5 and #8. Slots #2, #4 and #6 are used for options, slot # 7 is not used.

Besides the slots, there is an additional board where the communication (RS 232 PC service port for programming of set-points and timers etc. and display) is placed.

#### NOTE:

For slots #1 and 5, only specific boards can be mounted. For slots #2, 4, 6 and 8, the boards are interchangeable.

4189340228D

Page 6/39

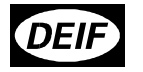

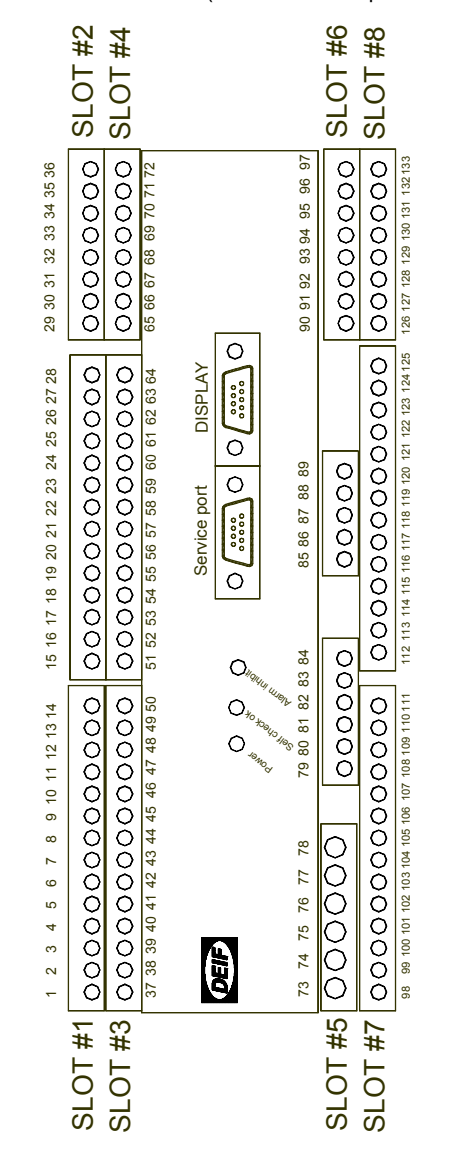

The slots are positioned in the unit as follows (seen from the top of the unit):

4189340228D

Page 7/39

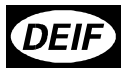

## Terminal strip overview

Slots 1,2,5 and 6

| CAN-BUS<br>COMMUNICATION<br>(OPTION H1)                                                                                                    | 36<br>35<br>34<br>33<br>32<br>31<br>30<br>29                   | CAN-L<br>GND<br>CAN-H<br>CAN-L<br>GND<br>CAN-H | SLOT #6 | 97<br>96<br>95<br>94<br>93<br>92<br>91<br>90 | + OUT 2<br>0 OUT 2<br>+ OUT 1<br>0 OUT 1 | ANALOG<br>TRANSDUCER<br>OUTPUT<br>(OPTION F1) |
|----------------------------------------------------------------------------------------------------|----------------------------------------------------------------|------------------------------------------------|---------|----------------------------------------------|------------------------------------------|-----------------------------------------------|
| COMMON<br>BLOCK LOSS OF MAINS (BI5)<br>SPARE (BI4)<br>SPARE (Bi3)<br>ALARM ACK. (Bi2)<br>ALARM INHIBIT (BI1)<br>COMMON<br>kvar PULSE<br>kWh PULSE<br>CONFIGURABLE | 28<br>27<br>26<br>25<br>24<br>23<br>22<br>21<br>20<br>19<br>18 | SLOT #1                                        | SLOT #5 |                                              |                                          |                                               |
| CONFIGU <b>RAB</b> LE                                                                                                    | 17<br>16<br>15<br>14                                           | RELAY 4                                        |         | 89<br>88<br>87<br>86<br>85                   | L3<br>L2                                 | BUSBAR/MAINS<br>VOLTAGE (OPTION<br>A OR B)    |
| CONFIGU <b>RAB</b> LE<br><br>CONFIGU <b>RAB</b> LE                                                                                                    | 12<br>11<br>10<br>9<br>8                                       | RELAY 3                                        |         | 84<br>83<br>82<br>81<br>80                   | NEUTRAL<br>L3<br>L2                      | gene <b>ra</b> t <b>ör</b><br>Voltage         |
| CONFIGURABLE                                                                                                    | 7<br>6<br>5                                                    | RELAY 1                                        | JT      | 79<br>78<br>77                               | L1<br>S2<br>S1<br>L3 AC                  | CURRENT                                       |
| STATUS<br>POWER 0<br>_SUPPLY +24 VDC                                                                                                    | 4<br>3<br>2<br>1                                               | STATUS                                         |         | 76<br>75<br>74<br>73                         | S2<br>S1<br>L2 AC<br>S2<br>S1<br>L1 AC   | CURRENT                                       |

4189340228D

Page 8/39

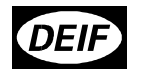

### Slots 3,4 and 8

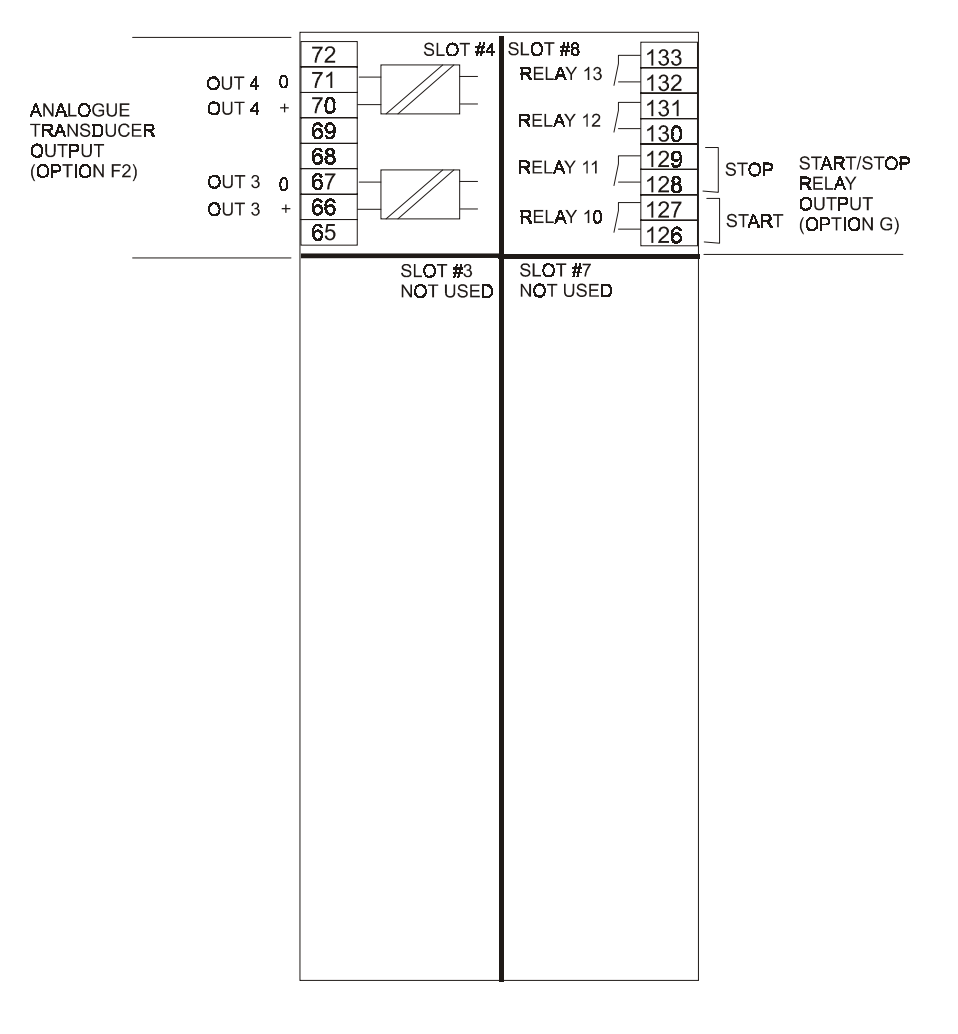

4189340228D

Page 9/39

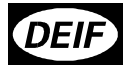

## Terminal strip, explanation

| For the relay outputs | , following terms will be used: |
|-----------------------|---------------------------------|
|-----------------------|---------------------------------|

- NO means Normally Open NC means Normally Closed Com. means common terminal for the relay in question

## Slot #1, power supply and binary I/O

Standard board (always needed):

| Term | Function         | Technical data      | Description                      |  |
|------|------------------|---------------------|----------------------------------|--|
| 1    | +24 VDC          | 24 VDC +20 / - 30 % | Power supply.                    |  |
| 2    | 0 VDC            |                     |                                  |  |
| 3    | NC               | Status relay        | Normally closed relay, processor |  |
| 4    | Com              | 24V / 1A            | power supply status supervision  |  |
| 5    | NO               | Relay 1,            | Configurable                     |  |
| 6    | Com.             | 250 VAC / 8A        | _                                |  |
| 7    | NC               |                     |                                  |  |
| 8    | NO               | Relay 2,            | Configurable                     |  |
| 9    | Com.             | 250 VAC / 8A        |                                  |  |
| 10   | NC               |                     |                                  |  |
| 11   | NO               | Relay 3,            | Configurable                     |  |
| 12   | Com.             | 250 VAC / 8A        | -                                |  |
| 13   | NC               |                     |                                  |  |
| 14   | NO               | Relay 4,            | Configurable                     |  |
| 15   | Com.             | 250 VAC / 8A        |                                  |  |
| 16   | NC               |                     |                                  |  |
| 17   | NO               | Relay 5,            | Configurable                     |  |
| 18   | Com.             | 250 VAC / 8A        |                                  |  |
| 19   | NC               |                     |                                  |  |
| 20   | Open collector 1 | Transistor out      | Pulse output 1, kWh counter      |  |
| 21   | Open collector 2 | Transistor out      | Pulse output 2, kvarh counter    |  |
| 22   | Com.             | Common              | Common terminal for terminals    |  |
|      |                  |                     | 21 and 22                        |  |
| 23   | Digital input 1  | Optocoupler         | Remote alarm inhibit             |  |
| 24   | Digital input 2  | Optocoupler         | Remote alarm acknowledge         |  |
| 25   | Digital input 3  | Optocoupler         | Spare                            |  |
| 26   | Digital input 4  | Optocoupler         | Spare                            |  |
| 27   | Digital input 5  | Optocoupler         | Block loss of mains (Vector      |  |
|      |                  |                     | jump and df/dt (ROCOF) only)     |  |
|      |                  |                     | (option A)                       |  |
| 28   | Com              | Common              | Common for terminals 24 to 27    |  |

4189340228D

Page 10/39

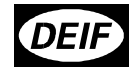

The GPU monitors the energy production of each unit and it has pulse-outputs for kWh and kVARh measurement. The number of pulses depends on the nominal output of the generator as follows:

| Pnom | < 100 kW →    | 1 pulse/kW     |
|------|---------------|----------------|
| Pnom | 100-1000 kW → | 1 pulse/10 kW  |
| Pnom | > 1000 kW →   | 1 pulse/100 kW |

The pulse length is 1 s/pulse.

## Slot #2, Serial communication (option H)

CAN-bus (Option H1):

| Term. | Function | Description                                    |
|-------|----------|------------------------------------------------|
| 29    | CAN-H    | The CAN-bus is based on CAN 2.0 B passive.     |
| 30    | GND      | The protocol is adapted for Deif use and can   |
| 31    | CAN-L    | be provided. Contact Deif for further details. |
| 32    | CAN-H    |                                                |
| 33    | GND      |                                                |
| 34    | CAN-L    |                                                |
| 35    | Not used |                                                |
| 36    | Not used |                                                |

MOD-bus (Option H2):

| Term. | Function   | Description |
|-------|------------|-------------|
| 29    | DATA + (A) |             |
| 30    | GND        | 1           |
| 31    | DATA - (B) | 1           |
| 32    | DATA + (A) | 1           |
| 33    | GND        | 1           |
| 34    | DATA - (B) | 1           |
| 35    | Not used   | ]           |
| 36    | Not used   |             |

The serial communication line should be terminated with a resistor equal to the cable impedance.

Use shielded twisted pair cable.

4189340228D

Page 11/39

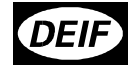

#### Slot #4, 2 x analogue transducer output (option F2)

These outputs are **active** outputs i.e. they use the internal power supply. The outputs are galvanically separated from each other and the rest of the unit. The individual output can be selected (in display or via PC programming software) to represent any AC measuring value and related values (e.g. power, power factor, frequency, etc...).

For actual selection refer to the programming manual.

Via software selection, the outputs can be selected to be 0...20 mA or 4...20 mA.

The current output can if needed be converted to voltage using a resistor across the terminals (250  $\Omega$  will convert the 0 - 20 mA into 0 - 5 VDC).

The outputs can, by moving a jumper on the board, be selected to be +/- 20 mA if needed.

| Term. | Function      | Description       |
|-------|---------------|-------------------|
| 65    | Not used      |                   |
| 66    | 0(4)20 mA out | Analogue output 3 |
| 67    | 0             |                   |
| 68    | Not used      |                   |
| 69    | Not used      |                   |
| 70    | 0(4)20 mA out | Analogue          |
| 71    | 0             |                   |
| 72    | Not used      |                   |

4189340228D

Page 12/39

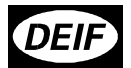

### Slot #5, AC measuring

| Tarres | Europhien. | Technical deconintion      | Description                                            |
|--------|------------|----------------------------|--------------------------------------------------------|
| Term.  | Function   | Technical description      | Description                                            |
| 73     | IL1 s1     | Generator current L1       | 1/5 A AC input.                                        |
| 74     | IL1 s2     |                            |                                                        |
| 75     | IL2 s1     | Generator current L2       | 1/5 A AC input.                                        |
| 76     | IL2 s2     |                            |                                                        |
| 77     | IL3 s1     | Generator current L3       | 1/5 A AC input.                                        |
| 78     | 1L3 s2     |                            |                                                        |
| 79     | U L1       | Generator voltage L1       | Max. 690 VAC phase - phase value                       |
| 80     |            | Not used                   |                                                        |
| 81     | U L2       | Generator voltage L2       | Max. 690 VAC phase - phase value                       |
| 82     |            | Not used                   |                                                        |
| 83     | UL3        | Generator voltage L3       | Max. 690 VAC phase - phase value                       |
| 84     | U Neutral  | Generator voltage neutral  | For land-based applications only.                      |
| 85     | U L1       | Busbar/mains voltage<br>L1 | Max. 690 VAC phase - phase value (options A or B only) |
| 86     |            | Not used                   |                                                        |
| 87     | U L2       | Busbar/mains voltage       | Max. 690 VAC phase - phase value                       |
|        |            | L2                         | (options A or B only)                                  |
| 88     |            | Not used                   |                                                        |
| 89     | U L3       | Busbar/mains voltage       | Max. 690 VAC phase - phase value                       |
|        |            | L3                         | (options A or B only)                                  |

Note:

Current inputs are galvanically separated. Max. 0.3 VA per phase.

Voltage measurements are available in 4 levels:

100 to 110 VAC 200 to 240 VAC 380 to 480 VAC 660 to 690 VAC

Voltage level to be defined when ordering, but can be changed on site.

4189340228D

Page 13/39

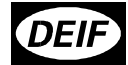

#### Slot #6, analogue transducer output (option F1)

These outputs are **active** outputs i.e. they use the internal power supply. The outputs are galvanically separated from each other and the rest of the unit. The individual output can be selected (in display or via PC programming software) to represent any AC measuring value and related values (e.g. power, power factor, frequency, etc...).

For actual selection refer to the programming manual.

Via software selection, the outputs can be selected to be 0...20 mA or 4...20 mA.

The current output can if needed be converted to voltage using a resistor across the terminals (250  $\Omega$  will convert the 0 - 20 mA into 0 - 5 VDC).

The outputs can, by moving a jumper on the board, be selected to be +/- 20 mA if needed.

| Term.<br>Slot #6 | Function         | Description                    |
|------------------|------------------|--------------------------------|
| 90               | Not used         |                                |
| 91               | 0                | Analogue output 1, selectable. |
| 92               | 0(4) - 20 mA out |                                |
| 93               | Not used         |                                |
| 94               | Not used         |                                |
| 95               | 0                | Analogue output 2, selectable. |
| 96               | (4) - 20 mA out  |                                |
| 97               | Not used         |                                |

## Slot #8, start/stop relay outputs (option G)

| Term.   | Function | Technical data | Description                              |
|---------|----------|----------------|------------------------------------------|
| Slot #6 |          |                |                                          |
| 126     | NO       | Relay 10       | Start signal at high generator load = CC |
| 127     | Com      | 250 VAC, 8A    |                                          |
| 128     | NO       | Relay 11       | Stop signal at low generator load = CC   |
| 129     | Com      | 250 VAC, 8A    |                                          |
| 130     | Not used |                |                                          |
| 131     | Not used |                |                                          |
| 132     | Not used |                |                                          |
| 133     | Not used |                |                                          |

4189340228D

Page 14/39

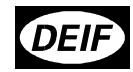

Wirings

AC connections

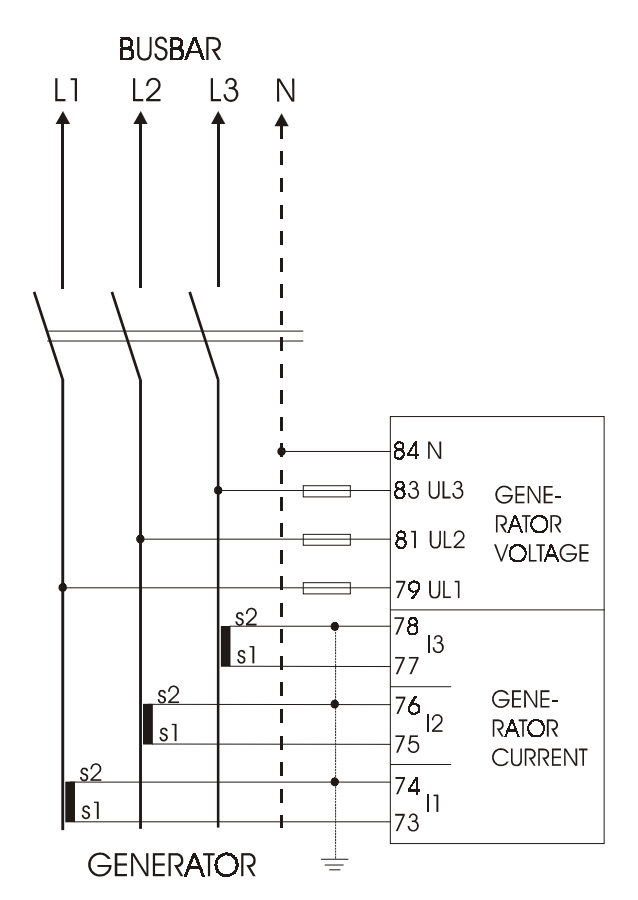

Notes:

The neutral line (N) connection is not necessary for correct measurement. 3phase without neutral is also possible.

The current transformers ground connection can be on s1 or s2 connection, whichever is preferred.

Fuses: 2A slow-blow.

4189340228D

Page 15/39

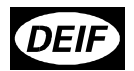

## **Binary inputs**

All binary inputs are 24 VDC bi-directional optocoupler. Typical input is:

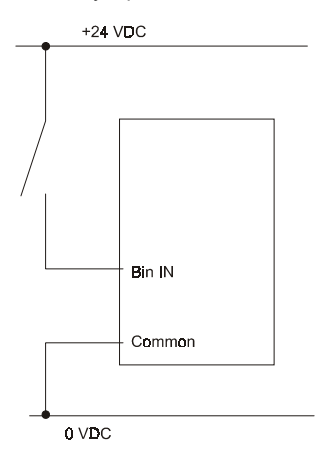

## Optocoupler outputs for external counter

The kWh counter (terminals 21-23) and kvarh counter (terminals 21-22) outputs are low-power outputs. For that reason the following circuit must be applied:

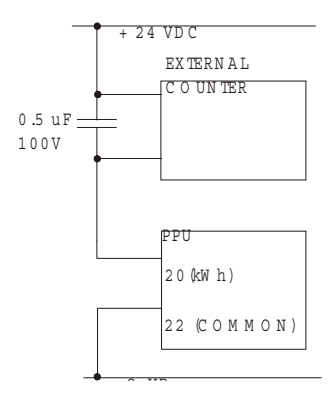

4189340228D

Page 16/39

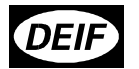

## Display I/F cable

A standard computer extension cable can be used (9-pole SUB-D male / female plugs) or a cable can be tailored:

Connect shield to plug metallic casing

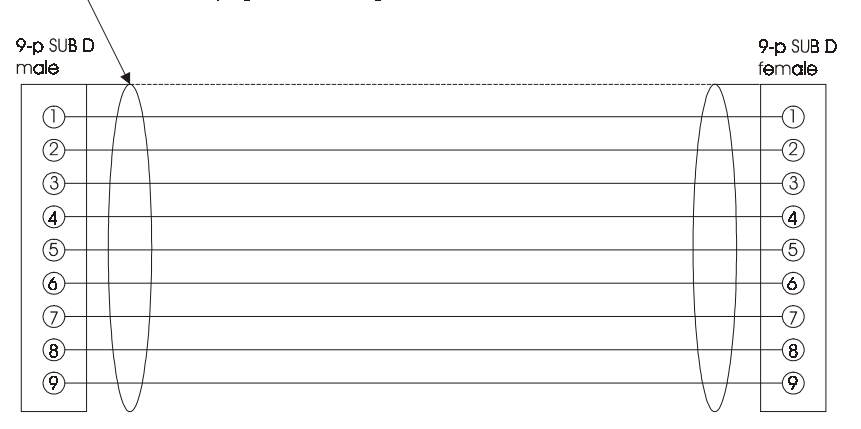

Wires min 0.22 mm<sup>2</sup>, max cable length 3m.

Cable types: Belden 9540, BICC H8146, Brand Rex BE57540 or equivalent.

### PC I/F cable

A standard computer null-modem cable can be used (9-pole SUB-D female / female plugs) or a cable can be tailored: Connect shield to plug metallic casing. If non-metallelc casing is used, leave shield un-connected.

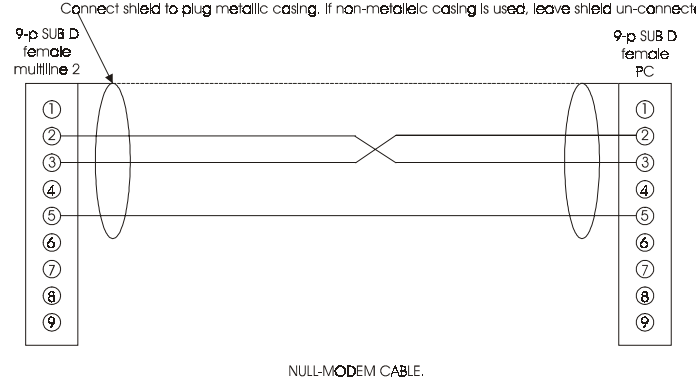

4189340228D

Page 17/39

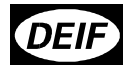

#### Display unit

The display unit used in multi-line 2 communicates and receives power supply via a 9-pole Sub-D plug. The plug fits directly onto the main unit, so the display can be mounted on the top of the main unit.

If the display is to be used as remote display, a standard computer extension cable with male / female plug can be used for the connection. Cable length 3 m.

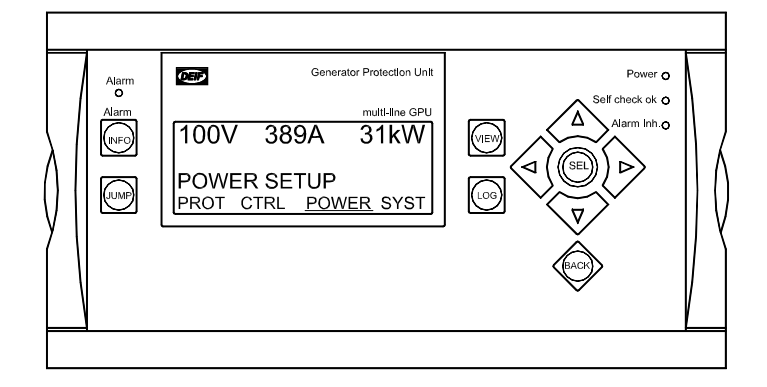

Display dimensions HxWxD = 115 x 220 x 20 mm

#### **Push-button functions**

There are 10 pushbuttons on the display unit with the following functions:

- INFO: Shifts the display 3 lower lines to show the alarm list (up to 30 alarms can be in the list).
- JUMP: Enters a menu number selection. All settings have a specific number attached to it. Using the JUMP button enables the user to select and display any setting without navigating all the way through the menus (see later).
- VIEW: Shifts the upper line displaying. The following values can be shown:
  - 3 generator voltages (phase-to-phase)
    - 3 generator currents
  - Generator power factor and produced power (kW)
  - Generator apparent power (VA) and reactive power (kvar)
  - Generator L1 frequency and voltage
- LOG: Shifts the display 3 lower lines to show the event and alarm list

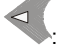

Moves the cursor left for manoeuvring in the menus.

4189340228D

Page 18/39

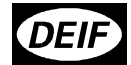

| △ | Increases the value of the selected set-point (in the setting menus). In the daily use |
|---|----------------------------------------------------------------------------------------|
|   | display it is used for scrolling the second line displaying of generator values.       |

SEL: Is used to select the chosen function (underscored selection in the lower line of the display).

 $\nabla$ Decreases the value of the selected set-point (in the setting menus). In the daily use display it is used for scrolling the second line displaying of generator values.

ESC: Jumps backwards one step in the menu (to previous display).

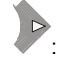

Moves the cursor right for manoeuvring in the menus.

## **Display functions**

First line in display (daily use display functions)

The first line is used to display generator and BUS values. Typically the line will show 2 or 3 different values at the same time The following line values can be seen:

- Generator voltage L1 L2 L3 (VAC) Generator current L1 L2 L3 (A)
- Generator Power Factor and active power (kW)
- Generator apparent power (kVA) and reactive power (kvar)
- Generator L1 frequency (Hz) and voltage (VAC)

4189340228D

Page 19/39

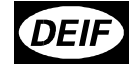

Second line in display (daily use display)

The second line is a service line where various values can be shown. Scrolling is done using the and keys. The values available are:

| For generator:                     |
|------------------------------------|
| voltage L1-N (VAC)                 |
| voltage L2-N (VAC)                 |
| voltage L3-N (VAC)                 |
| voltage L1-L2 (VAC)                |
| voltage L2-L3 (VAC)                |
| voltage L3-L1 (VAC)                |
| voltage max. (VAC)                 |
| voltage min. (VAC)                 |
| current L1 (A)                     |
| current L2 (A)                     |
| current L3 (A)                     |
| frequency L1 (Hz)                  |
| frequency L2 (Hz)                  |
| frequency L3 (Hz)                  |
| active power (kW)                  |
| reactive power (kvar)              |
| apparent power (kVA)               |
| energy counter (kWh)               |
| power factor                       |
| voltage angle between L1-L2 (deg.) |
| voltage angle between L2-L3 (deg.) |
| voltage angle between L3-L1 (deg.) |

Second line in display (menu system)

When entering the menu system, the second line in the display is used for information about which function (with function identifying number) is chosen. Using the A and keys will scroll through the settings.

Second line in display (alarm and event list)

When selecting the alarm (and event) list, the second line will display the latest alarm / event. Using the A and keys will scroll through the list.

4189340228D

Page 20/39

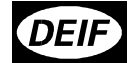

Third line in display (daily use display)

The third line is an indication line. If no system messages are shown (e.g. "Synchronising"), the third line contains an explanation for the lower line selection of setup.

Third line in display (parameter menu display)

In the parameter menu, the third line indicates the present setting of the function in question, and, if changes are to be made, the max. and min. possible value for the setting.

Fourth line in display (daily use display)

In the daily use display, the fourth line is the entry selection for the parameter menu. If "SEL" is pressed, the selection of menu indicated with an underscore will be entered.

Choices are:

"PROT", protection setup "SYST", system setup

The settings related to the setup can be seen in the paragraph "Menu overview", where the specific function numbers (related to the "JUMP" function) can be seen.

Fourth line in display (parameter menu display)

When entering the parameter menus, the first (entry) display uses the fourth line to select a subfunction for the parameter. What the selections are is dependent on the function selected.

Examples:

For protective function, the first entry shows the "BUS high volt 1" setting (provided the option is chosen). In this case the fourth line shows:

- "LIM", setting of switch point "DEL", setting of time delay
- "RL", selection of which relay the function must activate.
- "ACT", activate / de-activate the function.

For system setup, the first entry shows the "Nominal settings". In this case the fourth line shows:

- "F", nominal frequency setting.
- "P", nominal generator power setting. "PF", nominal generator power factor setting.
- "U", nominal generator voltage setting.

The above settings are used by the GPU to calculate nominal apparent power and current.

4189340228D

Page 21/39

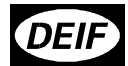

#### Menu overview

The following is the menu structure when entering settings of the GPU. If no entry has taken place before, the first display to appear is the password display. Enter the factory setting password to gain access to the menus.

If no actions have been taken within 30 seconds, the password entry will be de-activated, and a new password entry will be needed.

The menu overview is divided according to the daily use display selections in the fourth line ("PROT", "SYST".)

#### Password setting

The password setting falls outside the menu structure and can only be entered via the "JUMP" pushbutton.

Select no. 4976 to enter password setting and select your own password. Use the 🕰 and the

buttons to change the setting and the "SEL" button to store the new setting. **Beware:** Write down the new password. If you forget it entering the menus will not be possible.

4189340228D

Page 22/39

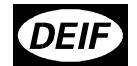

#### Navigating in the menus

Setup menu system

The following is an example, but all menus operate in the same manner.

Starting from the daily use display fourth line, select the menu indicated with underscore: (move the underscore with the d and pushbuttons)

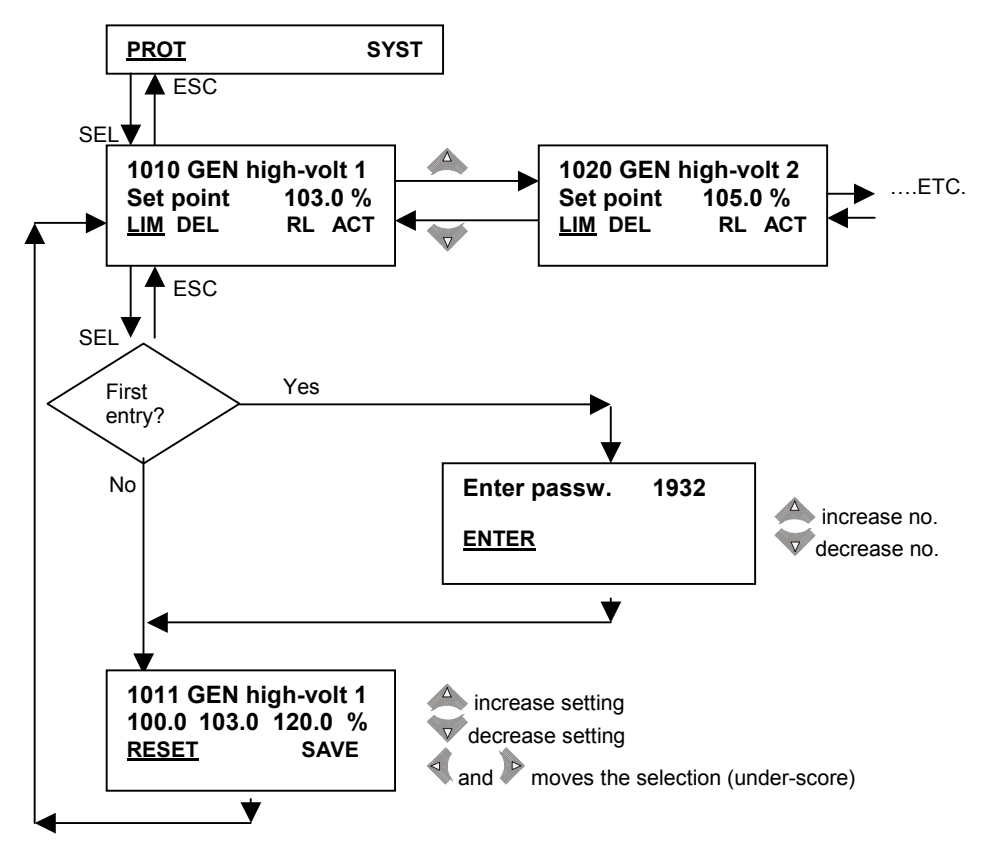

4189340228D

Page 23/39

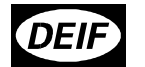

#### Menu set-points

The following lists are in numerical order, i.e. the set-points and timers appear acc. to the given number.

#### Protections

Voltage protection option A or B

Voltage selections relate to nominal phase - to phase voltage

| No.  | Setting         |                   | Min.<br>setting | Max. setting | Factory<br>setting |
|------|-----------------|-------------------|-----------------|--------------|--------------------|
| 1010 | BUS high volt 1 | Selection display | -               | -            | -                  |
| 1011 | BUS high volt 1 | Set-point         | 100.0%          | 120.0%       | 103.0%             |
| 1012 | BUS high volt 1 | Time              | 0.0s            | 100.0s       | 10.0s              |
| 1013 | BUS high volt 1 | Relay output      | R0 (None)       | R5 (relay 5) | R2 (relay 2)       |
| 1014 | BUS high volt 1 | Relay output      | R0 (None)       | R5 (relay 5) | R0 (None)          |
| 1015 | BUS high volt 1 | Enable            | OFF             | ON           | OFF                |

| No.  | Setting         |                   | Min.<br>setting | Max. setting | Factory<br>setting |
|------|-----------------|-------------------|-----------------|--------------|--------------------|
| 1020 | BUS high volt 2 | Selection display | -               | -            | -                  |
| 1021 | BUS high volt 2 | Set-point         | 100.0%          | 120.0%       | 105.0%             |
| 1022 | BUS high volt 2 | Time              | 0.0s            | 100.0s       | 5.0s               |
| 1023 | BUS high volt 2 | Relay output      | R0 (None)       | R5 (relay 5) | R1 (relay 1)       |
| 1024 | BUS high volt 2 | Relay output      | R0 (None)       | R5 (relay 5) | R0 (None)          |
| 1025 | BUS high volt 2 | Enable            | OFF             | ON           | OFF                |

| No.  | Setting        |                   | Min.<br>setting | Max. setting | Factory<br>setting |
|------|----------------|-------------------|-----------------|--------------|--------------------|
| 1030 | BUS low volt 1 | Selection display | -               | -            | -                  |
| 1031 | BUS low volt 1 | Set-point         | 80.0%           | 100.0%       | 97.0%              |
| 1032 | BUS low volt 1 | Time              | 0.0s            | 100.0s       | 10.0s              |
| 1033 | BUS low volt 1 | Relay output      | R0 (None)       | R5 (relay 5) | R2 (relay 2)       |
| 1034 | BUS low volt 1 | Relay output      | R0 (None)       | R5 (relay 5) | R0 (None)          |
| 1035 | BUS low volt 1 | Enable            | OFF             | ON           | OFF                |

| No.  | Setting        |                   | Min.<br>setting | Max. setting | Factory<br>setting |
|------|----------------|-------------------|-----------------|--------------|--------------------|
| 1040 | BUS low volt 2 | Selection display | -               | -            | -                  |
| 1041 | BUS low volt 2 | Set-point         | 80.0%           | 100.0%       | 95.0%              |
| 1042 | BUS low volt 2 | Time              | 0.0s            | 100.0s       | 5.0s               |
| 1043 | BUS low volt 2 | Relay output      | R0 (None)       | R5 (relay 5) | R1 (relay 1)       |
| 1044 | BUS low volt 2 | Relay output      | R0 (None)       | R5 (relay 5) | R0 (None)          |
| 1045 | BUS low volt 2 | Enable            | OFF             | ON           | OFF                |

4189340228D

Page 24/39

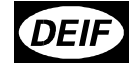

Frequency protection option A or B

Frequency settings relate to nominal frequency setting.

| No.  | Setting          |                   | Min.<br>setting | Max. setting | Factory<br>setting |
|------|------------------|-------------------|-----------------|--------------|--------------------|
| 1050 | BUS high freq. 1 | Selection display | -               | -            | -                  |
| 1051 | BUS high freq. 1 | Set-point         | 100.0%          | 110.0%       | 103.0%             |
| 1052 | BUS high freq. 1 | Time              | 0.0s            | 100.0s       | 10.0s              |
| 1053 | BUS high freq. 1 | Relay output      | R0 (None)       | R5 (relay 5) | R2 (relay 2)       |
| 1054 | BUS high freq. 1 | Relay output      | R0 (None)       | R5 (relay 5) | R0 (None)          |
| 1055 | BUS high freq. 1 | Enable            | OFF             | ON           | OFF                |

| No.  | Setting          |                   | Min.<br>setting | Max. setting | Factory<br>setting |
|------|------------------|-------------------|-----------------|--------------|--------------------|
| 1060 | BUS high freq. 2 | Selection display | -               | -            | -                  |
| 1061 | BUS high freq. 2 | Set-point         | 100.0%          | 110.0%       | 105.0%             |
| 1062 | BUS high freq. 2 | Time              | 0.0s            | 100.0s       | 5.0s               |
| 1063 | BUS high freq. 2 | Relay output      | R0 (None)       | R5 (relay 5) | R1 (relay 1)       |
| 1064 | BUS high freq. 2 | Relay output      | R0 (None)       | R5 (relay 5) | R0 (None)          |
| 1065 | BUS high freq. 2 | Enable            | OFF             | ON           | OFF                |

| No.  | Setting         |                   | Min.<br>setting | Max. setting | Factory<br>setting |
|------|-----------------|-------------------|-----------------|--------------|--------------------|
| 1070 | BUS low freq. 1 | Selection display | -               | -            | -                  |
| 1071 | BUS low freq. 1 | Set-point         | 90.0%           | 100.0%       | 97.0%              |
| 1072 | BUS low freq. 1 | Time              | 0.0s            | 100.0s       | 10.0s              |
| 1073 | BUS low freq. 1 | Relay output      | R0 (None)       | R5 (relay 5) | R2 (relay 2)       |
| 1074 | BUS low freq. 1 | Relay output      | R0 (None)       | R5 (relay 5) | R0 (None)          |
| 1075 | BUS low freq. 1 | Enable            | OFF             | ON           | OFF                |

| No.  | Setting         |                   | Min.<br>setting | Max. setting | Factory<br>setting |
|------|-----------------|-------------------|-----------------|--------------|--------------------|
| 1080 | BUS low freq. 2 | Selection display | -               | -            | -                  |
| 1081 | BUS low freq. 2 | Set-point         | 90.0%           | 100.0%       | 95.0%              |
| 1082 | BUS low freq. 2 | Time              | 0.0s            | 100.0s       | 5.0s               |
| 1083 | BUS low freq. 2 | Relay output      | R0 (None)       | R5 (relay 5) | R1 (relay 1)       |
| 1084 | BUS low freq. 2 | Relay output      | R0 (None)       | R5 (relay 5) | R0 (None)          |
| 1085 | BUS low freq. 2 | Enable            | OFF             | ON           | OFF                |

4189340228D

Page 25/39

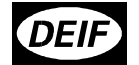

Generator reverse power protection

#### Reverse power settings relate to nominal power setting.

| No.  | Setting       |                   | Min.<br>setting | Max. setting | Factory<br>setting |
|------|---------------|-------------------|-----------------|--------------|--------------------|
| 1090 | Reverse power | Selection display | -               | -            | -                  |
| 1091 | Reverse power | Set-point         | -50.0%          | 0.0%         | -5.0%              |
| 1092 | Reverse power | Time              | 0.0s            | 100.0s       | 10.0s              |
| 1093 | Reverse power | Relay output      | R0 (None)       | R5 (relay 5) | R1 (relay 1)       |
| 1094 | Reverse power | Relay output      | R0 (None)       | R5 (relay 5) | R0 (None)          |
| 1095 | Reverse power | Enable            | OFF             | ON           | ON                 |

#### Generator overcurrent protection

Settings relate to nominal generator current.

| No.  | Settin        | g                 | Min.<br>setting | Max. setting | Factory<br>setting |
|------|---------------|-------------------|-----------------|--------------|--------------------|
| 1100 | Overcurrent 1 | Selection display | -               | -            | -                  |
| 1101 | Overcurrent 1 | Set-point         | 50.0%           | 200.0%       | 115.0%             |
| 1102 | Overcurrent 1 | Time              | 0.0s            | 100.0s       | 10.0s              |
| 1103 | Overcurrent 1 | Relay output      | R0 (None)       | R5 (relay 5) | R2 (relay 2)       |
| 1104 | Overcurrent 1 | Relay output      | R0 (None)       | R5 (relay 5) | R0 (None)          |
| 1105 | Overcurrent 1 | Enable            | OFF             | ON           | ON                 |

| No.  | Settin        | g                 | Min.<br>setting | Max. setting | Factory<br>setting |
|------|---------------|-------------------|-----------------|--------------|--------------------|
| 1110 | Overcurrent 2 | Selection display | -               | -            | -                  |
| 1111 | Overcurrent 2 | Set-point         | 50.0%           | 200.0%       | 120.0%             |
| 1112 | Overcurrent 2 | Time              | 0.0s            | 100.0s       | 5.0s               |
| 1113 | Overcurrent 2 | Relay output      | R0 (None)       | R5 (relay 5) | R1 (relay 1)       |
| 1114 | Overcurrent 2 | Relay output      | R0 (None)       | R5 (relay 5) | R0 (None)          |
| 1115 | Overcurrent 2 | Enable            | OFF             | ON           | ON                 |

Generator overload protection option C

Settings relate to nominal power setting.

| No.  | Settin     | g                 | Min.<br>setting | Max. setting | Factory<br>setting |
|------|------------|-------------------|-----------------|--------------|--------------------|
| 1160 | Overload 1 | Selection display | -               | -            | -                  |
| 1161 | Overload 1 | Set-point         | 10.0%           | 200.0%       | 100.0%             |
| 1162 | Overload 1 | Time              | 0.0s            | 100.0s       | 10.0s              |
| 1163 | Overload 1 | Relay output      | R0 (None)       | R5 (relay 5) | R2 (relay 2)       |
| 1164 | Overload 1 | Relay output      | R0 (None)       | R5 (relay 5) | R0 (None)          |
| 1165 | Overload 1 | Enable            | OFF             | ON           | OFF                |

4189340228D

Page 26/39

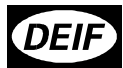

## GPU – User's manual

| No.  | Setting    |                   | Min.<br>setting | Max. setting | Factory setting |
|------|------------|-------------------|-----------------|--------------|-----------------|
| 1170 | Overload 2 | Selection display | -               | -            | -               |
| 1171 | Overload 2 | Set-point         | 10.0%           | 200.0%       | 110.0%          |
| 1172 | Overload 2 | Time              | 0.0s            | 100.0s       | 5.0s            |
| 1173 | Overload 2 | Relay output      | R0 (None)       | R5 (relay 5) | R1 (relay 1)    |
| 1174 | Overload 2 | Relay output      | R0 (None)       | R5 (relay 5) | R0 (None)       |
| 1175 | Overload 2 | Enable            | OFF             | ON           | OFF             |

Generator current unbalance protection option C

| Settings relate to nominal | generator | current. |
|----------------------------|-----------|----------|
|----------------------------|-----------|----------|

| No.  | Settin            | g                 | Min.<br>setting | Max. setting | Factory<br>setting |
|------|-------------------|-------------------|-----------------|--------------|--------------------|
| 1220 | Current unbalance | Selection display | -               | -            | -                  |
| 1221 | Current unbalance | Set-point         | 0.0%            | 100.0%       | 30.0%              |
| 1222 | Current unbalance | Time              | 0.0s            | 100.0s       | 10.0s              |
| 1223 | Current unbalance | Relay output      | R0 (None)       | R5 (relay 5) | R2 (relay 2)       |
| 1224 | Current unbalance | Relay output      | R0 (None)       | R5 (relay 5) | R0 (None)          |
| 1225 | Current unbalance | Enable            | OFF             | ON           | OFF                |

Generator voltage unbalance protection option C

Settings relate to nominal generator voltage.

| No.  | Settin            | g                 | Min.<br>setting | Max. setting | Factory<br>setting |
|------|-------------------|-------------------|-----------------|--------------|--------------------|
| 1230 | Voltage unbalance | Selection display | -               | -            | -                  |
| 1231 | Voltage unbalance | Set-point         | 0.0%            | 50.0%        | 10.0%              |
| 1232 | Voltage unbalance | Time              | 0.0s            | 100.0s       | 10.0s              |
| 1233 | Voltage unbalance | Relay output      | R0 (None)       | R5 (relay 5) | R2 (relay 2)       |
| 1234 | Voltage unbalance | Relay output      | R0 (None)       | R5 (relay 5) | R0 (None)          |
| 1235 | Voltage unbalance | Enable            | OFF             | ON           | OFF                |

Generator reactive power import (loss of excitation) protection option C

| Settinas | relate | to nominal | generator | power | value | (kW). |  |
|----------|--------|------------|-----------|-------|-------|-------|--|
|          |        |            |           |       |       | ( / . |  |

| No.  | Settin     | g                 | Min.<br>setting | Max. setting | Factory<br>setting |
|------|------------|-------------------|-----------------|--------------|--------------------|
| 1240 | var import | Selection display | -               | -            | -                  |
| 1241 | var import | Set-point         | 0.0%            | 150.0%       | 50.0%              |
| 1242 | var import | Time              | 0.0s            | 100.0s       | 10.0s              |
| 1243 | var import | Relay output      | R0 (None)       | R5 (relay 5) | R1 (relay 1)       |
| 1244 | var import | Relay output      | R0 (None)       | R5 (relay 5) | R0 (None)          |
| 1245 | var import | Enable            | OFF             | ON           | OFF                |

4189340228D

Page 27/39

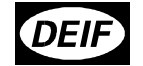

Generator reactive power export (overexcitation) protection option  $\ensuremath{\mathsf{C}}$ 

|  | Settings relate to | o nominal | generator | power v | value | (kW) | ) |
|--|--------------------|-----------|-----------|---------|-------|------|---|
|--|--------------------|-----------|-----------|---------|-------|------|---|

| No.  | Settin     | g                 | Min.<br>setting | Max. setting | Factory<br>setting |
|------|------------|-------------------|-----------------|--------------|--------------------|
| 1250 | var export | Selection display | -               | -            | -                  |
| 1251 | var export | Set-point         | 0.0%            | 100.0%       | 60.0%              |
| 1252 | var export | Time              | 0.0s            | 100.0s       | 10.0s              |
| 1253 | var export | Relay output      | R0 (None)       | R5 (relay 5) | R2 (relay 2)       |
| 1254 | var export | Relay output      | R0 (None)       | R5 (relay 5) | R0 (None)          |
| 1255 | var export | Enable            | OFF             | ON           | OFF                |

Loss of mains protection option A

Df/dt (ROCOF) **NOTE:** Time delay is in periods (per)

| No.  | Setting       | g                 | Min.<br>setting | Max. setting | Factory<br>setting |
|------|---------------|-------------------|-----------------|--------------|--------------------|
| 1260 | Df/dt (ROCOF) | Selection display | -               | -            | -                  |
| 1261 | Df/dt (ROCOF) | Set-point         | 0.1 Hz/s        | 10.0 Hz/s    | 5.0 Hz/s           |
| 1262 | Df/dt (ROCOF) | Time              | 0 per           | 99 per       | 6 per              |
| 1263 | Df/dt (ROCOF) | Relay output      | R0 (None)       | R5 (relay 5) | R1 (relay 1)       |
| 1264 | Df/dt (ROCOF) | Relay output      | R0 (None)       | R5 (relay 5) | R0 (None)          |
| 1265 | Df/dt (ROCOF) | Enable            | OFF             | ON           | OFF                |

| Vector Jump |             |                   |                           |              |                    |  |  |  |  |
|-------------|-------------|-------------------|---------------------------|--------------|--------------------|--|--|--|--|
| No.         | Setting     |                   | Min.<br>setting           | Max. setting | Factory<br>setting |  |  |  |  |
| 1270        | Vector jump | Selection display | -                         | -            | -                  |  |  |  |  |
| 1271        | Vector jump | Set-point         | 1.0 deg.                  | 90.0 deg.    | 10.0 deg.          |  |  |  |  |
| 1272        | Vector jump | Time              | No delay (immediate trip) |              |                    |  |  |  |  |
| 1273        | Vector jump | Relay output      | R0 (None)                 | R5 (relay 5) | R1 (relay 1)       |  |  |  |  |
| 1274        | Vector jump | Relay output      | R0 (None)                 | R5 (relay 5) | R0 (None)          |  |  |  |  |
| 1275        | Vector jump | Enable            | OFF                       | ON           | OFF                |  |  |  |  |

The alarm inhibit lamp is flashing in case of loss of mains.

4189340228D

Page 28/39

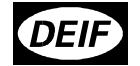

## Generator voltage protection options A and B

| No.  | Setting        |                   | Min.<br>setting | Max. setting | Factory setting |
|------|----------------|-------------------|-----------------|--------------|-----------------|
| 1310 | DG high volt 1 | Selection display | -               | -            | -               |
| 1311 | DG high volt 1 | Set-point         | 100%            | 120%         | 103%            |
| 1312 | DG high volt 1 | Delay             | 0.0s            | 100.0s       | 10.0s           |
| 1313 | DG high volt 1 | Relay output      | R0 (None)       | R5 (relay 5) | R2 (relay 2)    |
| 1314 | DG high volt 1 | Relay output      | R0 (None)       | R5 (relay 5) | R0 (None)       |
| 1315 | DG high volt 1 | Enable            | OFF             | ON           | OFF             |

| No.  | Setting        |                   | Min.<br>setting | Max. setting | Factory<br>setting |
|------|----------------|-------------------|-----------------|--------------|--------------------|
| 1320 | DG high volt 2 | Selection display | -               | -            | -                  |
| 1321 | DG high volt 2 | Set-point         | 100%            | 120%         | 105%               |
| 1322 | DG high volt 2 | Delay             | 0.0s            | 100.0s       | 5.0s               |
| 1323 | DG high volt 2 | Relay output      | R0 (None)       | R5 (relay 5) | R1 (relay 1)       |
| 1324 | DG high volt 2 | Relay output      | R0 (None)       | R5 (relay 5) | R0 (None)          |
| 1325 | DG high volt 2 | Enable            | OFF             | ON           | OFF                |

| No.  | Setting       |                   | Min.<br>setting | Max. setting | Factory<br>setting |
|------|---------------|-------------------|-----------------|--------------|--------------------|
| 1330 | DG low volt 1 | Selection display | -               | -            | -                  |
| 1331 | DG low volt 1 | Set-point         | 80%             | 100%         | 97%                |
| 1332 | DG low volt 1 | Delay             | 0.0s            | 100.0s       | 10.0s              |
| 1333 | DG low volt 1 | Relay output      | R0 (None)       | R5 (relay 5) | R2 (relay 2)       |
| 1334 | DG low volt 1 | Relay output      | R0 (None)       | R5 (relay 5) | R0 (None)          |
| 1335 | DG low volt 1 | Enable            | OFF             | ON           | OFF                |

| No.  | Setting       |                   | Min.<br>setting | Max. setting | Factory<br>setting |
|------|---------------|-------------------|-----------------|--------------|--------------------|
| 1340 | DG low volt 2 | Selection display | -               | -            | -                  |
| 1341 | DG low volt 2 | Set-point         | 80%             | 100%         | 95%                |
| 1342 | DG low volt 2 | Delay             | 0.0s            | 100.0s       | 5.0s               |
| 1343 | DG low volt 2 | Relay output      | R0 (None)       | R5 (relay 5) | R1 (relay 1)       |
| 1344 | DG low volt 2 | Relay output      | R0 (None)       | R5 (relay 5) | R0 (None)          |
| 1345 | DG low volt 2 | Enable            | OFF             | ON           | OFF                |

| No.  | Setting         |                   | Min.<br>setting | Max. setting | Factory<br>setting |
|------|-----------------|-------------------|-----------------|--------------|--------------------|
| 1350 | DG high freq. 1 | Selection display | -               | -            | -                  |
| 1351 | DG high freq. 1 | Set-point         | 100%            | 110%         | 103%               |
| 1352 | DG high freq. 1 | Delay             | 0.0s            | 100.0s       | 10.0s              |
| 1353 | DG high freq. 1 | Relay output      | R0 (None)       | R5 (relay 5) | R2 (relay 2)       |
| 1354 | DG high freq. 1 | Relay output      | R0 (None)       | R5 (relay 5) | R0 (None)          |
| 1355 | DG high freq. 1 | Enable            | OFF             | ON           | OFF                |

4189340228D

Page 29/39

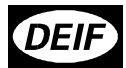

## GPU – User's manual

| No.  | Setting         |                   | Min.<br>setting | Max. setting | Factory setting |
|------|-----------------|-------------------|-----------------|--------------|-----------------|
| 1360 | DG high freq. 2 | Selection display | -               | -            | -               |
| 1361 | DG high freq. 2 | Set-point         | 100%            | 110%         | 105%            |
| 1362 | DG high freq. 2 | Delay             | 0.0s            | 100.0s       | 5.0s            |
| 1363 | DG high freq. 2 | Relay output      | R0 (None)       | R5 (relay 5) | R1 (relay 1)    |
| 1364 | DG high freq. 2 | Relay output      | R0 (None)       | R5 (relay 5) | R0 (None)       |
| 1365 | DG high freq. 2 | Enable            | OFF             | ON           | OFF             |

| No.  | Setting        |                   | Min.<br>setting | Max. setting | Factory setting |
|------|----------------|-------------------|-----------------|--------------|-----------------|
| 1370 | DG low freq. 1 | Selection display | -               | -            | -               |
| 1371 | DG low freq. 1 | Set-point         | 90%             | 100%         | 97%             |
| 1372 | DG low freq. 1 | Delay             | 0.0s            | 100.0s       | 10.0s           |
| 1373 | DG low freq. 1 | Relay output      | R0 (None)       | R5 (relay 5) | R2 (relay 2)    |
| 1374 | DG low freq. 1 | Relay output      | R0 (None)       | R5 (relay 5) | R0 (None)       |
| 1375 | DG low freq. 1 | Enable            | OFF             | ON           | OFF             |

| No.  | Setting        |                   | Min.<br>setting | Max. setting | Factory setting |
|------|----------------|-------------------|-----------------|--------------|-----------------|
| 1380 | DG low freq. 2 | Selection display | -               | -            | -               |
| 1381 | DG low freq. 2 | Set-point         | 90%             | 100%         | 95%             |
| 1382 | DG low freq. 2 | Delay             | 0.0s            | 100.0s       | 5.0s            |
| 1383 | DG low freq. 2 | Relay output      | R0 (None)       | R5 (relay 5) | R1 (relay 1)    |
| 1384 | DG low freq. 2 | Relay output      | R0 (None)       | R5 (relay 5) | R0 (None)       |
| 1385 | DG low freq. 2 | Enable            | OFF             | ON           | OFF             |

Load dependent start/stop of next generator option G

The relay outputs for start next and stop next are placed in the optional relay output board in slot #8.

Start next generator: Relay 10, terminals 126-127, normally open.

| No.  | Setting         |                   | Min.<br>setting | Max. setting | Factory<br>setting |
|------|-----------------|-------------------|-----------------|--------------|--------------------|
| 3010 | Start next gen. | Selection display | -               | -            | -                  |
| 3011 | Start next gen. | Start point       | 0%              | 100%         | 80%                |
| 3012 | Start next gen. | Timer             | 0 s             | 100 s        | 10 s               |
| 3015 | Start next gen. | Enable            | OFF             | ON           | ON                 |

4189340228D

Page 30/39

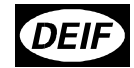

Stop next generator: Relay 11, terminals 127-128, normally open.

| No.  | Setting        |                   | Min.<br>setting | Max. setting | Factory setting |
|------|----------------|-------------------|-----------------|--------------|-----------------|
| 3020 | Stop next gen. | Selection display | -               | -            | -               |
| 3021 | Stop next gen. | Stop point        | 0%              | 50%          | 20%             |
| 3022 | Stop next gen. | Timer             | 0 s             | 200 s        | 30 s            |
| 3025 | Stop next gen. | Enable            | OFF             | ON           | ON              |

## Nominal Settings

| No.  | Setting          |                   | Min.<br>setting | Max. setting | Factory<br>setting |
|------|------------------|-------------------|-----------------|--------------|--------------------|
| 4010 | Nominal settings | Selection display | -               | -            | -                  |
| 4016 | Nominal settings | Frequency         | 48.0 Hz         | 62.0 Hz      | 60.0 Hz            |
| 4017 | Nominal settings | Generator Power   | 10 kW           | 99 MW        | 480 kW             |
| 4018 | Nominal settings | Generator current | 0 A             | 9000 A       | 787 A              |
| 4019 | Nominal settings | Generator volt    | 100 V           | 25000 V      | 440 V              |

## Transformer

Voltage transformer: If no voltage transformer is present, the primary and secondary side values are set to generator nominal value.

| No.  | Setting                  |                   | Min.<br>setting | Max. setting | Factory<br>setting |
|------|--------------------------|-------------------|-----------------|--------------|--------------------|
| 4020 | Transformer              | Selection display | -               | -            | -                  |
| 4026 | Transformer              | Volt prim         | 100 V           | 25000 V      | 440 V              |
| 4027 | Transformer              | Volt sec          | 100 V           | 690 V        | 440 V              |
| 4028 | Transformer Current prim |                   | 5 A             | 9000 A       | 1000 A             |
| 4029 | Transformer              | Current sec       | 1 A             | 5 A          | 5A                 |

## Control settings

| No.  | Setting                            |           | Min.<br>setting | Max. setting | Factory<br>setting |
|------|------------------------------------|-----------|-----------------|--------------|--------------------|
| 4030 | Control settings Selection display |           | -               | -            | -                  |
| 4031 | Control settings                   | Power set | 0%              | 100%         | 100%               |
| 4032 | Control settings var set           |           | 0%              | 100%         | 30%                |
| 4033 | Control settings                   | PF set    | 0.6             | 1.0          | 0.9                |

4189340228D

Page 31/39

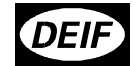

Communication control enable/disable control (option H)

| No.  | Setting       |                   | Min.<br>setting | Max. setting | Factory setting |
|------|---------------|-------------------|-----------------|--------------|-----------------|
| 4040 | Comm. control | Selection display | -               | -            | -               |
| 4041 | Comm. control | Power             | OFF             | ON           | OFF             |
| 4042 | Comm. control | Frequency         | OFF             | ON           | OFF             |
| 4043 | Comm. control | Voltage           | OFF             | ON           | OFF             |
| 4044 | Comm. control | var               | OFF             | ON           | OFF             |
| 4045 | Comm. control | PF                | OFF             | ON           | OFF             |
| 4046 | Comm. control | Mode selections   | OFF             | ON           | OFF             |

NOTE: Selecting Communication control ON will overrule external and internal settings.

External communication control (option H)

| No.  | Setting                          |  | Min.<br>setting | Max. setting | Factory<br>setting |
|------|----------------------------------|--|-----------------|--------------|--------------------|
| 4050 | External comm. Selection display |  | -               | -            | -                  |
| 4051 | External comm. ID                |  | 1               | 247          | 1                  |
| 4052 | External comm. 19200 Baud        |  | OFF             | ON           | OFF                |

External communication control (option H)

| No.  | Setting                                |              | Min.<br>setting | Max. setting | Factory<br>setting |
|------|----------------------------------------|--------------|-----------------|--------------|--------------------|
| 4090 | External comm. error Selection display |              | -               | -            | -                  |
| 4091 | External comm. error Delay             |              | 1.0 s           | 100.0 s      | 10.0 s             |
| 4092 | External comm. error                   | Relay output | R0 (None)       | R4 (relay 4) | R1 (relay 1)       |
| 4093 | External comm. error Relay output      |              | R0 (None)       | R4 (relay 4) | R0 (None)          |
| 4094 | External comm. error                   | Enable       | OFF             | ON           | OFF                |

Date and time (internal clock) setting

| No.  | Setting            |                   | Min.<br>setting                         | Max. setting      | Factory<br>setting |
|------|--------------------|-------------------|-----------------------------------------|-------------------|--------------------|
| 4100 | Date and time      | Selection display | -                                       | -                 | -                  |
| 4101 | Date and time      | Year              |                                         |                   |                    |
| 4102 | Date and time      | Month             | These settings have no practical limit. |                   |                    |
| 4103 | Date and time      | Date              | Factory set                             | tings will be pre | sent date and      |
| 4104 | Date and time Hour |                   | time in                                 | Denmark when      | produced.          |
| 4105 | Date and time      | Minute            |                                         |                   |                    |

4189340228D

Page 32/39

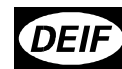

## GPU – User's manual

Auto detection of running signal (option B)

| No.  | Setting            |                                      | Min.<br>setting | Max. setting | Factory setting |
|------|--------------------|--------------------------------------|-----------------|--------------|-----------------|
| 4110 | Auto detection run | Auto detection run Selection display |                 | -            | -               |
| 4111 | Auto detection run | Auto detection run Auto det. run     |                 | ON           | OFF             |

The voltage and frequency alarms are inhibited when the measurements are under 30% of the nominal values.

Battery undervoltage alarm

| No.  | Setting                         |  | Min.<br>setting | Max. setting | Factory<br>setting |
|------|---------------------------------|--|-----------------|--------------|--------------------|
| 4220 | Battery low V Selection display |  | -               | -            | -                  |
| 4226 | Battery low V Set-point         |  | 15.0 V          | 24.0 V       | 18.0 V             |
| 4227 | Battery low V Time              |  | 0.0s            | 10s          | 1.0s               |
| 4228 | Battery low V Relay output      |  | R0 (None)       | R5 (relay 5) | R0 (no relay)      |

Language

| No.  | Setting                           |  | Min.<br>setting | Max. setting | Factory<br>setting |
|------|-----------------------------------|--|-----------------|--------------|--------------------|
| 4230 | German language Selection display |  | -               | -            | -                  |
| 4231 | German language Language          |  | OFF             | ON           | OFF                |

## Analogue output option F1 and F2

The analogue output option consists of 2 independent 0(4)...20 mA outputs. Re-configured hardware can enable a –20...0...+20 mA output, but this is special.

Each of the 2 outputs can be chosen to represent any of the following values.

Power (P kW) output

| No.  | Setting           |                   | Min.<br>setting | Max.<br>setting<br>(option F1) | Max.<br>setting<br>(option F2) | Factory setting |
|------|-------------------|-------------------|-----------------|--------------------------------|--------------------------------|-----------------|
| 4500 | Power output      | Selection display | -               | -                              | -                              | -               |
| 4501 | Power output      | Analogue out. no. | 0               | 2                              | 4                              | 0               |
| 4502 | Power output Type |                   | 0-20 mA         | 4-20                           | mA                             | 4-20 mA         |
| 4503 | Power output      | Max. value        | 0 kW            | 99 MW                          |                                | 500 kW          |
| 4504 | Power output      | Min. value        | -99 MW          | 99                             | WW                             | 0 kW            |

4189340228D

Page 33/39

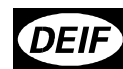

## GPU – User's manual

Apparent Power (S kVA) output

| No.  | S        | etting            | Min.<br>setting | Max.<br>setting<br>(option F1) | Max.<br>setting<br>(option F2) | Factory setting |
|------|----------|-------------------|-----------------|--------------------------------|--------------------------------|-----------------|
| 4510 | S output | Selection display | -               | -                              | -                              | -               |
| 4511 | S output | Analogue out. no. | 2               | 2                              | 4                              | 0               |
| 4512 | S output | Туре              | 0-20 mA         | 4-20                           | ) mA                           | 4-20 mA         |
| 4513 | S output | Max. value        | 0 kVA           | 99 MVA                         |                                | 600 kVA         |
| 4514 | S output | Min. value        | -99 MVA         | 99 N                           | AVN                            | 0 kVA           |

Reactive Power (Q kvar) output

| No.  | Setting       |                   | Min. setting | Max. setting (option F1) | Max.<br>setting<br>(option F2) | Factory setting |
|------|---------------|-------------------|--------------|--------------------------|--------------------------------|-----------------|
| 4520 | Q output      | Selection display | -            | -                        | -                              | -               |
| 4521 | Q output      | Analogue out. no. | 0            | 2                        | 4                              | 0               |
| 4522 | Q output Type |                   | 0-20 mA      | 4-20                     | mA                             | 4-20 mA         |
| 4523 | Q output      | Max. value        | 0 kvar       | 99 Mvar                  |                                | 400 kvar        |
| 4524 | Q output      | Min. value        | -99 Mvar     | 99 N                     | lvar                           | 0 kvar          |

Power factor (PF) output

| No.  | Setting   |                   | Min. setting | Max.<br>setting<br>(option F1) | Max. setting<br>(option F2) | Factory setting |
|------|-----------|-------------------|--------------|--------------------------------|-----------------------------|-----------------|
| 4530 | PF output | Selection display | -            | -                              | -                           | -               |
| 4531 | PF output | Analogue out. no. | 0            | 2                              | 4                           | 0               |
| 4532 | PF output | Туре              | 0-20 mA      | 4-20                           | 0 mA                        | 4-20 mA         |
| 4533 | PF output | Max. value        | 0.6          |                                | 1                           | 0.8             |
| 4534 | PF output | Min. value        | -0.6         |                                | 1                           | -0.8            |

Frequency output

| No.  | Setting      |                   | Min. setting | Max.<br>setting<br>(option F1) | Max.<br>setting<br>(option F2) | Factory setting |
|------|--------------|-------------------|--------------|--------------------------------|--------------------------------|-----------------|
| 4540 | Freq. output | Selection display | -            | -                              | -                              | -               |
| 4541 | Freq. output | Analogue out. no. | 0            | 2                              | 4                              | 0               |
| 4542 | Freq. output | Туре              | 0-20 mA      | 4-20                           | mA                             | 4-20 mA         |
| 4543 | Freq. output | Max. value        | 0 Hz         | 70                             | Hz                             | 55 Hz           |
| 4544 | Freq. output | Min. value        | 0 Hz         | 70                             | Hz                             | 45 Hz           |

4189340228D

Page 34/39

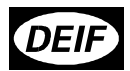

Voltage output

The voltage output represents the L1-L2 voltage.

| 1110 1 |               |                   |                 |                                |                                |                 |
|--------|---------------|-------------------|-----------------|--------------------------------|--------------------------------|-----------------|
| No.    | Setting       |                   | Min.<br>setting | Max.<br>setting<br>(option F1) | Max.<br>setting<br>(option F2) | Factory setting |
| 4550   | Voltage outp. | Selection display | -               | -                              | -                              | -               |
| 4551   | Voltage outp. | Analogue out. no. | 0               | 2                              | 4                              | 0               |
| 4552   | Voltage outp. | Туре              | 0-20 mA         | 4-20 mA                        |                                | 4-20 mA         |
| 4553   | Voltage outp. | Max. value        | 0 V             | 28000 V                        |                                | 500 V           |
| 4554   | Voltage outp. | Min. value        | 0 V             | 28000 V                        |                                | 0 V             |

### Current output

The current output represents the L1 current

| No.  | Setting       |                   | Min. setting | Max.<br>setting<br>(option F1) | Max. setting (option F2) | Factory setting |
|------|---------------|-------------------|--------------|--------------------------------|--------------------------|-----------------|
| 4560 | Current outp. | Selection display | -            | -                              | -                        | -               |
| 4561 | Current outp. | Analogue out. no. | 0            | 2                              | 4                        | 0               |
| 4562 | Current outp. | Туре              | 0-20 mA      | 4-20 mA                        |                          | 4-20 mA         |
| 4563 | Current outp. | Max. value        | 0 A          | 90                             | 00 A                     | 1000 A          |
| 4564 | Current outp. | Min. value        | 0 A          | 9000 A                         |                          | 0 A             |

## User password

Unlike all other settings, the user password can only be entered using the "JUMP" pushbutton.

| No.  | Setting       |         | Min.<br>setting | Max. setting | Factory<br>setting |
|------|---------------|---------|-----------------|--------------|--------------------|
| 4976 | User password | Setting | 0               | 32000        | 2000               |

### Service menu

| No.  | Setting      |                   | Description          |
|------|--------------|-------------------|----------------------|
| 4980 | Service menu | Selection display |                      |
| 4981 | Service menu | Alarm             | Shows remaining time |
| 4982 | Service menu | Digital input     | Shows input status   |
| 4983 | Service menu | Digital output    | Shows output status  |

4189340228D

Page 35/39

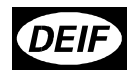

## General data

## **Technical specifications**

| Accuracy:                | Class 1.0 acc. to IEC 688                                                                                                    |  |  |
|--------------------------|----------------------------------------------------------------------------------------------------|--|--|
| Operating temp.:         | -2070 °C                                                                                                    |  |  |
| Aux. supply:             | 24 VDC -25 / +30%                                                                                                    |  |  |
| Measuring voltage:       | 100690 VAC                                                                                                    |  |  |
| Frequency:               | 3070 Hz                                                                                                    |  |  |
| Measuring current:       | From current transformers/1 A or/5A. Load max. 0.3 VA per phase.                                                                                                    |  |  |
| Binary inputs:           | Input voltage 1232 VDC, impedance 2.4 k $\Omega$ , bi-directional.                                                                                                    |  |  |
| Open collector outputs : | Supply voltage 1232 VDC. Load max. 10 mA                                                                                                    |  |  |
| Load sharing lines:      | +/- 5 VDC                                                                                                    |  |  |
| Analog inputs:           | +/- 10 VDC, impedance 100 k $\Omega$ (not galvanically separated).                                                                                                    |  |  |
| Relay outputs:           | 250V/8A or 24VDC/1A. Refer to actual description of I/O's.                                                                                                    |  |  |
| Safety:                  | To EN 61010-1 Installation category (overvoltage category) III, 600V, pollution degree 2.                                                                                           |  |  |
| Galvanic separation:     | Between AC voltage, AC current and other I/O's: 3250VAC – 50 Hz – 1 min. Between analogue outputs: 500VDC – 1 min.                                                                  |  |  |
| EMC / CE:                | Acc. to EN-50081-1/2, EN 50082-1/2, SS4361503 (PL4) and IEC 255-3.                                                                                                    |  |  |
| Type approval:           | DNV, GL, LR and ABS for use in unmanned machinery space.                                                                                                    |  |  |
| Material:                | All plastic parts are self-extinguishing to UL94 (V1).                                                                                                    |  |  |
| Climate:                 | HSE, to DIN 40040.                                                                                                    |  |  |
| Connections:             | 4 mm <sup>2</sup> multi stranded for AC currents, all others 2.5 mm <sup>2</sup> multi stranded.                                                                                    |  |  |
| Response times:          | From the setpoint is reached till output signal is active.Frequency:70-100 msCurrent:70-100 msVoltage:70-100 msRocof:100 ms(Rocof time delay no. 1262 = 4 periods)Vector jump:30 ms |  |  |

4189340228D

Page 36/39

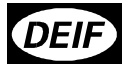

## GPU – User's manual

| Protection: | Case: IP40.<br>Terminals: IP20.<br>Operator panel: IP 52 (IP54 when mounted with gasket).<br>To IEC 529 and EN 60529.                                                |
|-------------|----------------------------------------------------------------------------------------------------|
| Mounting:   | Base mounted with six screws or DIN rail mounted. If DIN rail mounted in marine applications, additional means against excessive mechanical vibrations must be used. |

4189340228D

Page 37/39

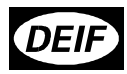

Unit Dimensions

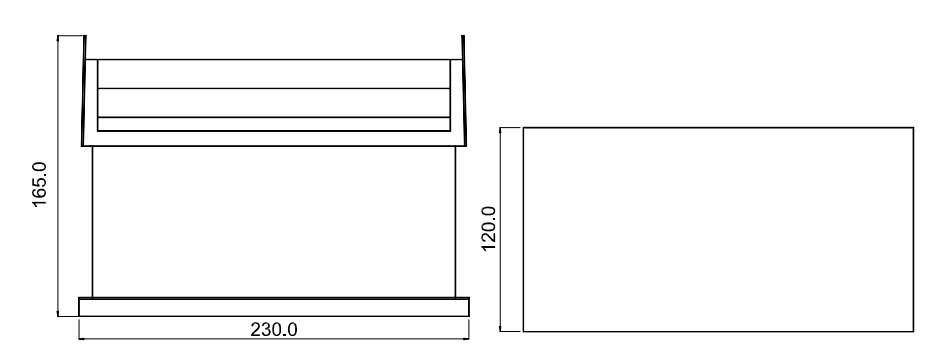

**Display dimensions** 

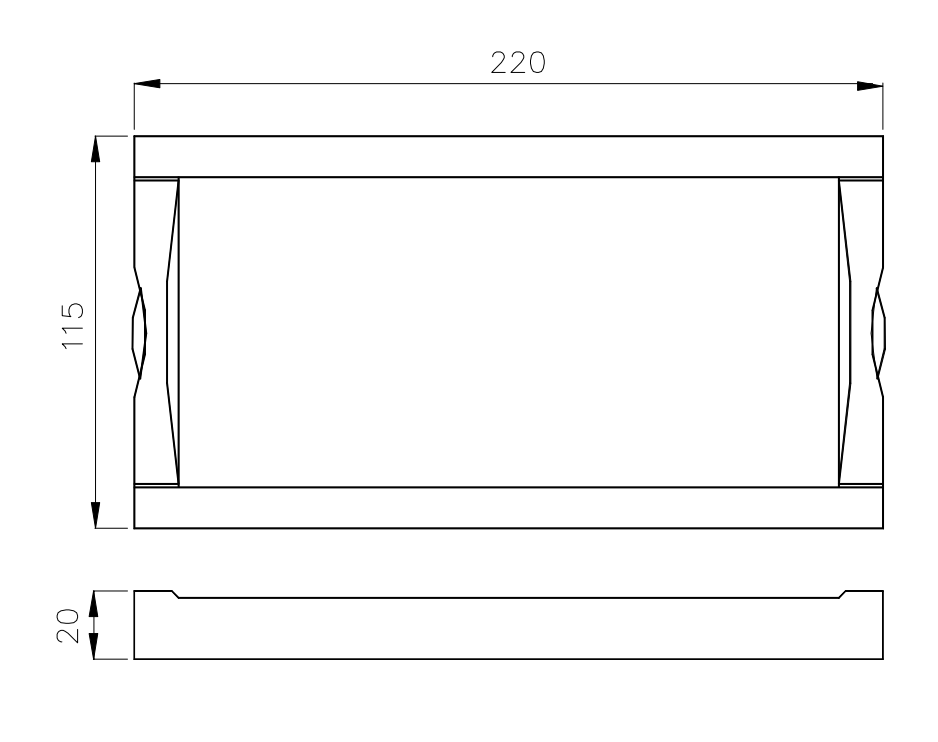

4189340228D

Page 38/39

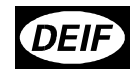

Panel cutout for display

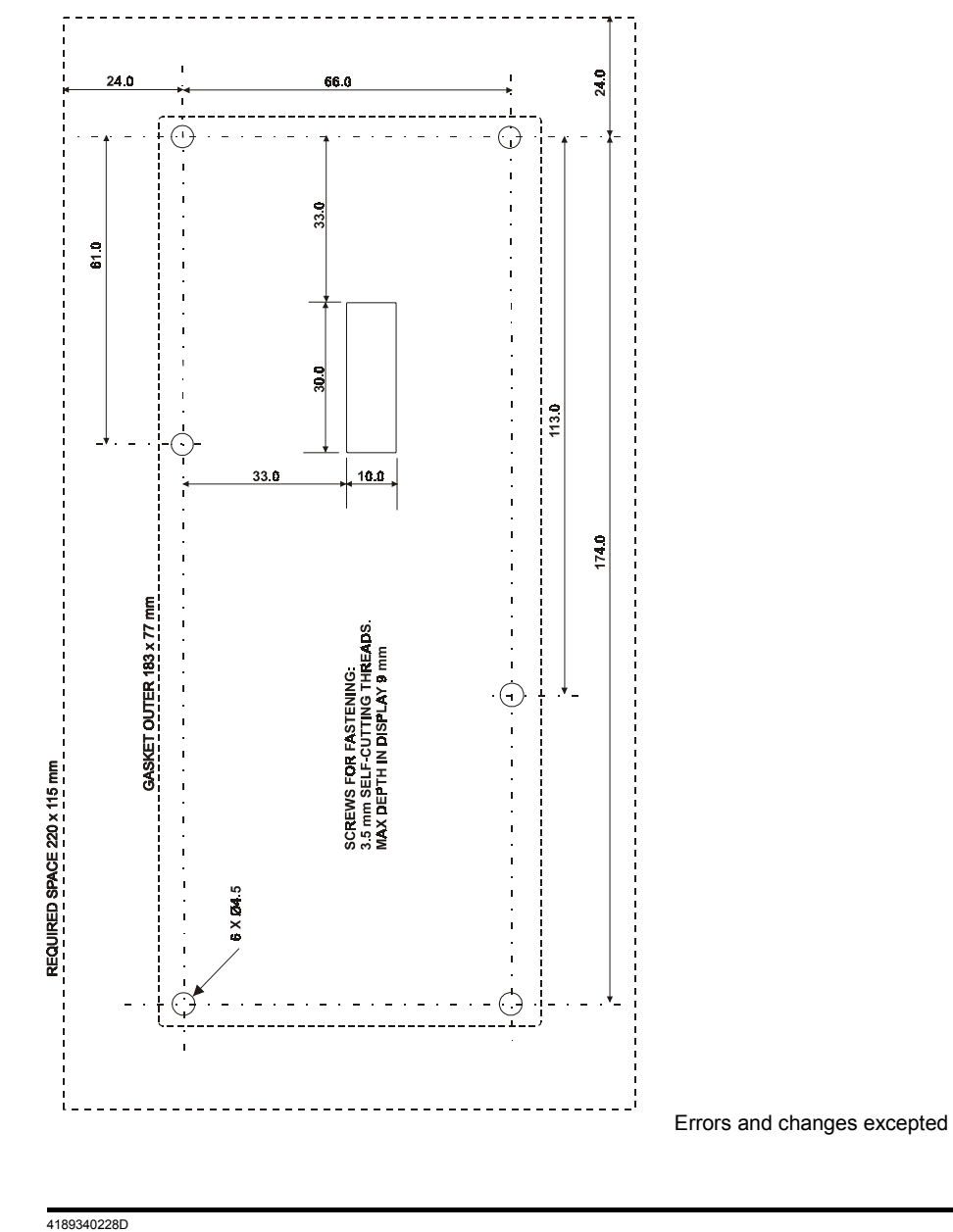

Page 39/39